### **ESOS- Energy Savings Opportunity Scheme**

### High Level Guidance & Demonstration On :

- 1. User Account Set-up :
  - Responsible Undertaking user account
  - 2 Factor Authentication (2FA) set-up
- 2. Organisation Account : Review & confirm the preloaded organisation information
  - Organisation registration number Pre-loaded
  - Organisation Name & Address Populated automatically from Companies House

#### Important Note:

3. Once user account is set-up

- Ensure that you don't forget your password AND lose the 2FA both at the same time.
- You need either of them to reset the other
- If you lose both, contact ESOS IT help desk: <u>esos-it@environment-agency.gov.uk</u>

4. Organisation Location:

- The organisation location is by default selected as ENGLAND.
- Choose the appropriate location of from the list (England, Wales, Scotland, Northern Ireland and Offshore)

Step by step demonstration on how Responsible Undertaking users can set-up their user account & confirm their organisation account

| Step#                              | User Actions                                                                                                    |
|------------------------------------|----------------------------------------------------------------------------------------------------|
| Step 1 :                           | Download any of 5 Authenticator apps either on your iPhone/Android mobile or add browser add-on.                                        |
|                                    | You will need the authenticator app to set-up your 2FA                                                                                  |
| Pre-requisite: Set-up 2FA          | Free OPT                                                                                                    |
| (2 Factor Authenticator)           | <ul> <li>Microsoft</li> </ul>                                                                                                    |
|                                    | <ul> <li>Google</li> </ul>                                                                                                    |
|                                    |                                                                                                    |
|                                    | <ul> <li>SendGrid (Autny)</li> </ul>                                                                                                    |
|                                    | Guidance Note:                                                                                                    |
|                                    |                                                                                                    |
|                                    | Refer to the Guidance Material & video provide separately                                                                               |
| Step 2 :                           | <ul> <li>Receive a sign-up email with a sign-in link</li> </ul>                                                                         |
| User Account Sign-up /registration | As instructed, input your email id & Submit → Receive an email to confirm email.                                                        |
|                                    | <ul> <li>Provide your details, set-up password</li> <li>Create a subscription</li> </ul>                                                |
|                                    | <ul> <li>Create your account</li> </ul>                                                                                                 |
| Step 3                             | <ul> <li>Login with your credentials</li> </ul>                                                                                         |
|                                    | <ul> <li>System displays QR Code (QR code is displayed only for new user or when 2FA code is reset)</li> </ul>                          |
| Set-up 2FA                         | <ul> <li>Scan the QR code using the authenticator app on your mobile</li> </ul>                                                         |
| ( 2 Factor Authenticator) Set-up   | <ul> <li>Generate 6 Digit code and Set-up 2FA</li> </ul>                                                                                |
| Step 4                             | <ul> <li>Login (if not logged in already)</li> </ul>                                                                                    |
| Organisation Account               | <ul> <li>Click Apply for Organisation Account</li> </ul>                                                                                |
|                                    | <ul> <li>Company registration number is pre-populated.</li> </ul>                                                                       |
|                                    | <ul> <li>Verify the Name, Address, SIC code details. (Update as necessary)</li> </ul>                                                   |
|                                    | <ul> <li>Select the appropriate location of the registered address (England, Wales, Scotland, Northern Ireland and Offshore)</li> </ul> |
|                                    | Submit the account                                                                                                    |
| Step 5: Account search             | <ul> <li>Login (If Not logged in already)</li> </ul>                                                                                    |
|                                    | <ul> <li>Access the "Account" section</li> </ul>                                                                                        |
|                                    | <ul> <li>Organisation Accounts are listed (if 2 or more exists, all accounts will be listed)</li> </ul>                                 |
|                                    | <ul> <li>Choose and click any account to see organisation details.</li> </ul>                                                           |

## Step 2: User Account Set-up – Visual flow of the User account set-up process

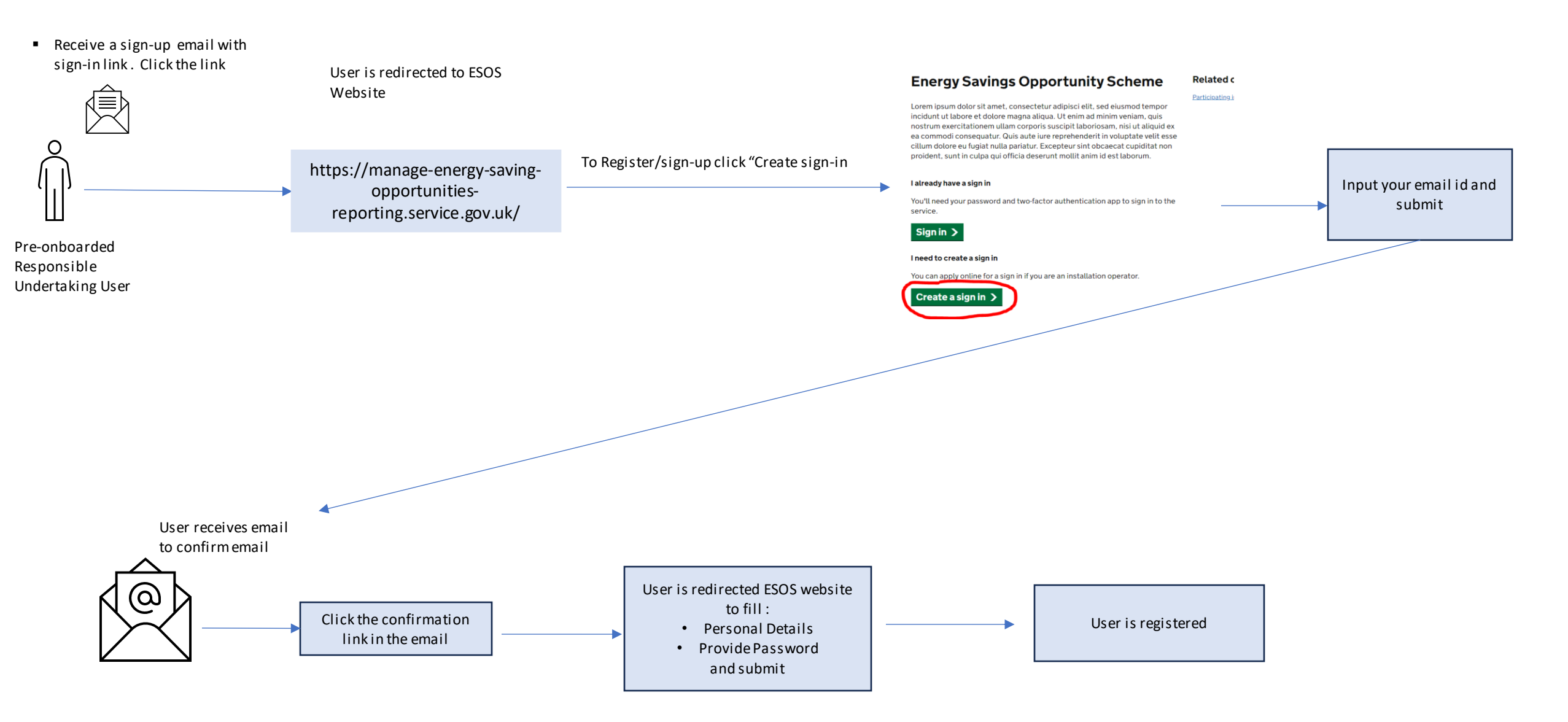

# Step 3: Visual flow of Sign-in and 2FA(2Factor Authentication)

#### Pre-requisite :

1. User have registered

2. Download any of the authenticator apps on your mobile (or as browser extension) (Refer to the Guidance information provided on how to download authenticator app)

- Free OPT
- Microsoft
- Google
- ОКТА
- SendGrid (Authy)

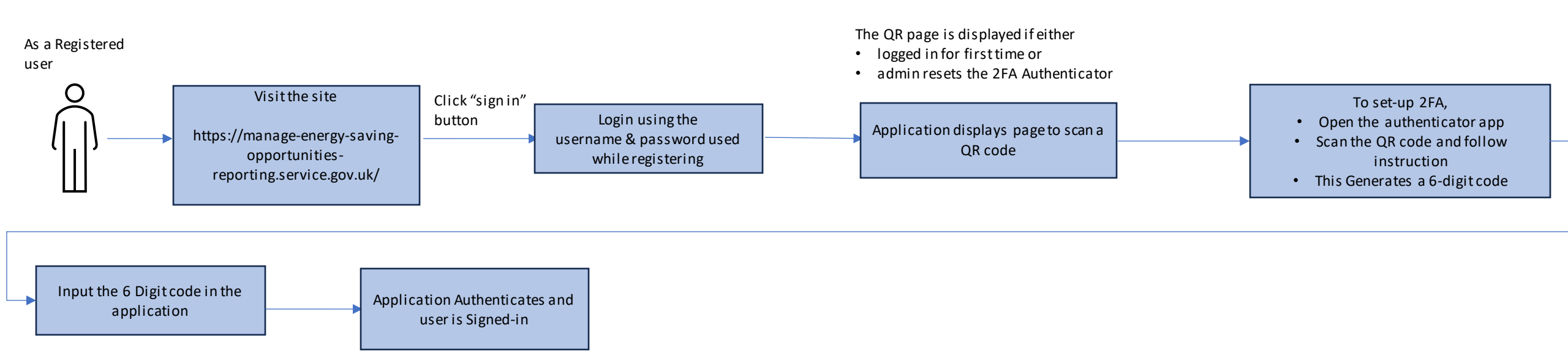

Note: 2FA set-up is done only once. Each time user wants to login, just open the app, generate the 6-digit token and login

# Step 4: Visual Flow of Organisation Account : Review and Submit

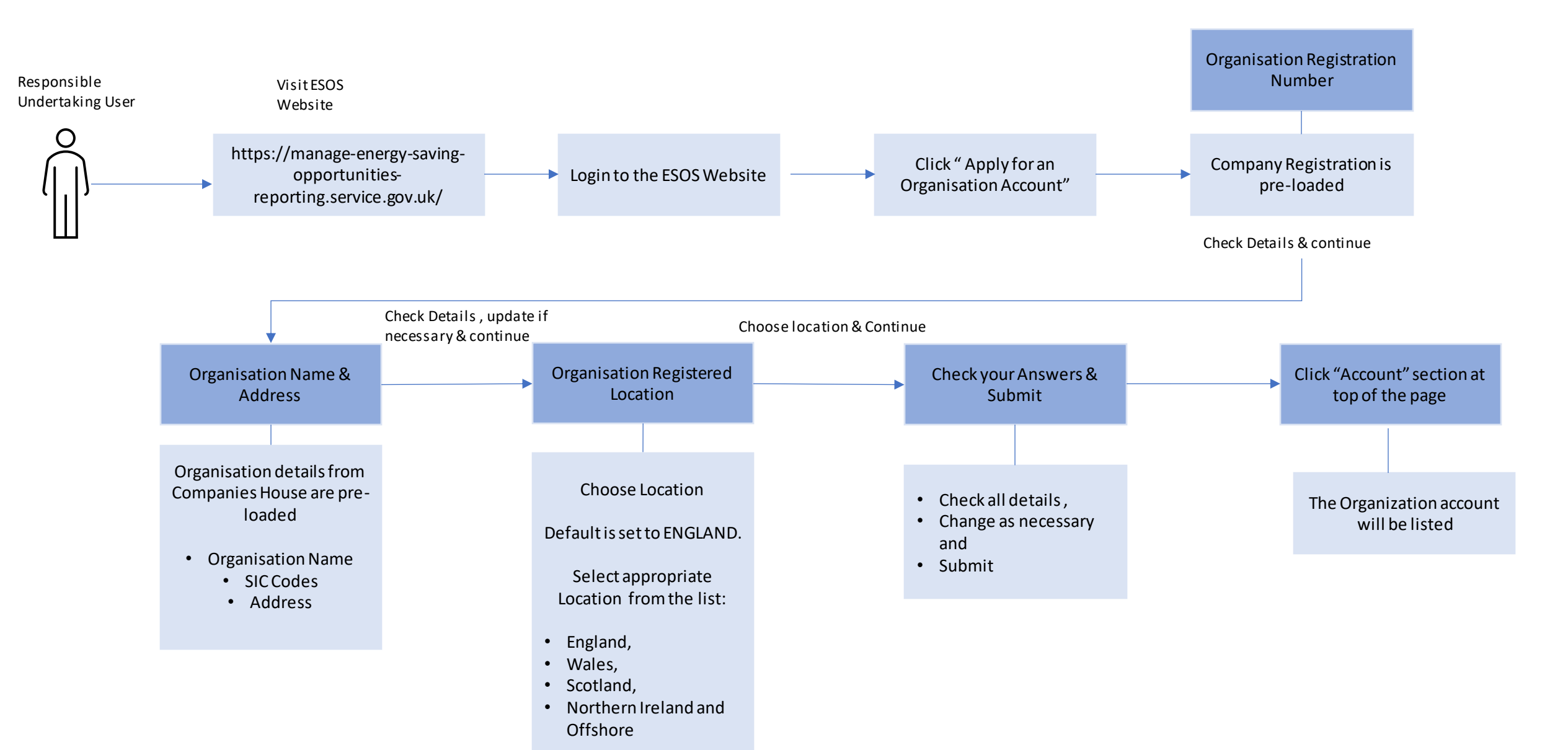